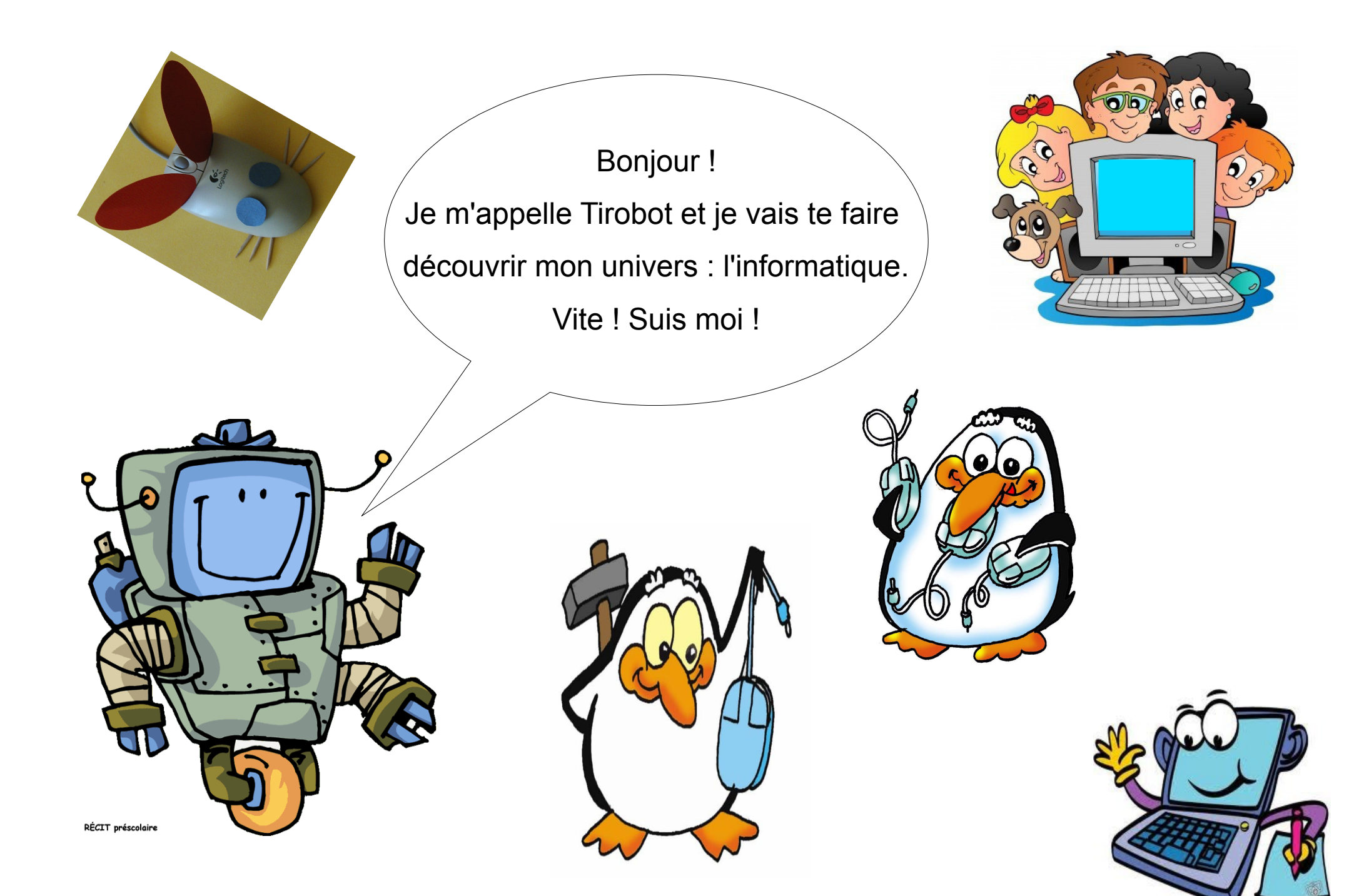

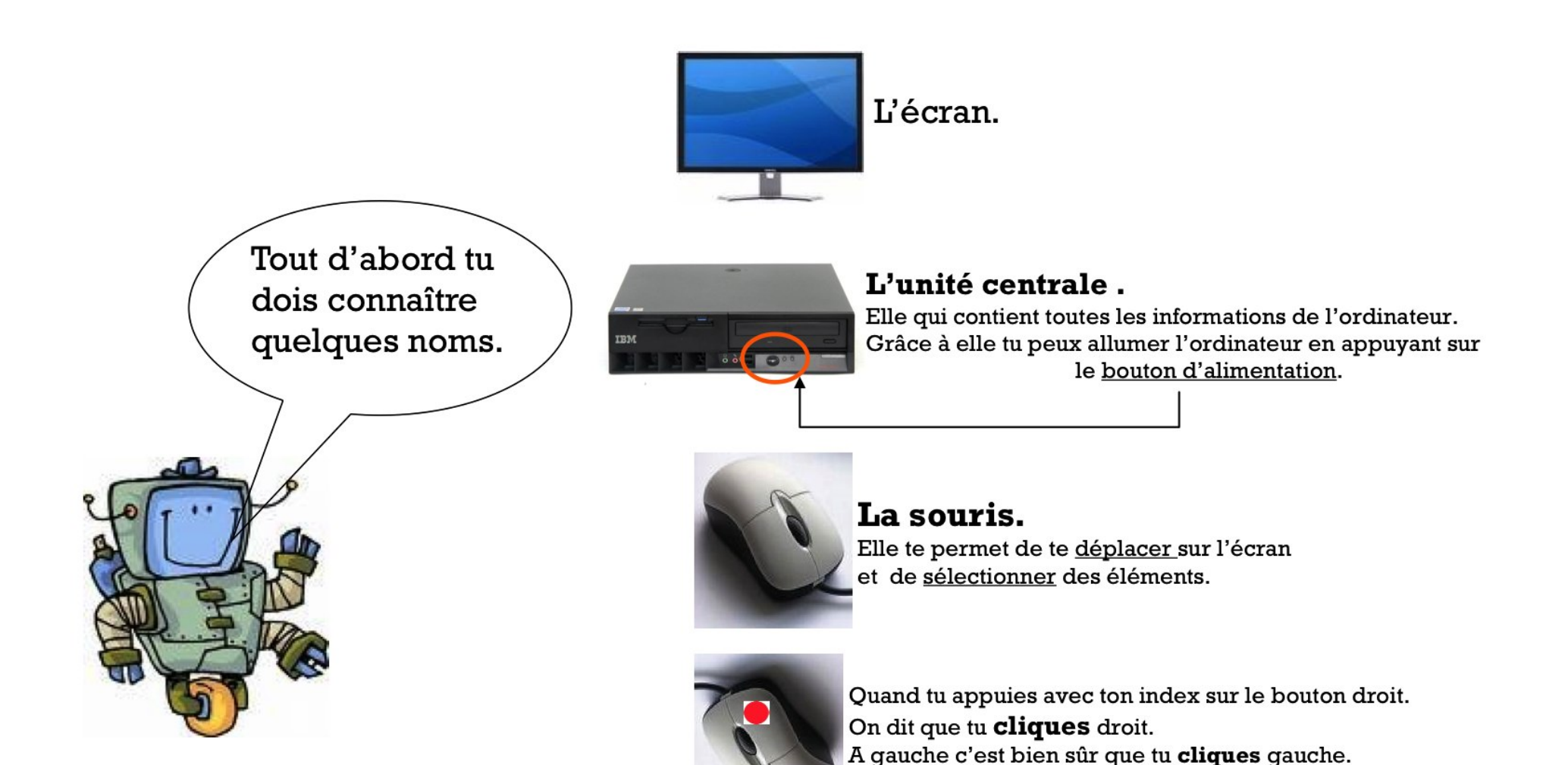

| Echap |          | 1 62     | F3 | F4 F6     | F6 F7 | F8 F9  | F10 F11 F12                  | IMP Agrè Paus<br>ecran défil |                                                                 |
|-------|----------|----------|----|-----------|-------|--------|------------------------------|------------------------------|-----------------------------------------------------------------|
| 2     |          | ~ 3<br>Z |    | 1 6 7<br> |       |        | ] <b>+</b> } ←<br>∵ E Entrée | Inser Rupper Ein             | Ver / * -<br>Num / * -<br>7 8 9                                 |
| ⊕     | <b>a</b> | s<br>w y |    | GH        | JK    |        |                              |                              | $\frac{x}{4} \frac{1}{5} \frac{1}{6} + \frac{1}{2} \frac{1}{3}$ |
| Ctrl  | <<br>#   | Alt      |    |           |       | Alt Gr |                              |                              | Entree                                                          |

## Le clavier

Sur le clavier, tu peux voir de nombreuses touches : des lettres, des chiffres et des signes. C'est lui qui va te permettre d'écrire ce que tu veux.

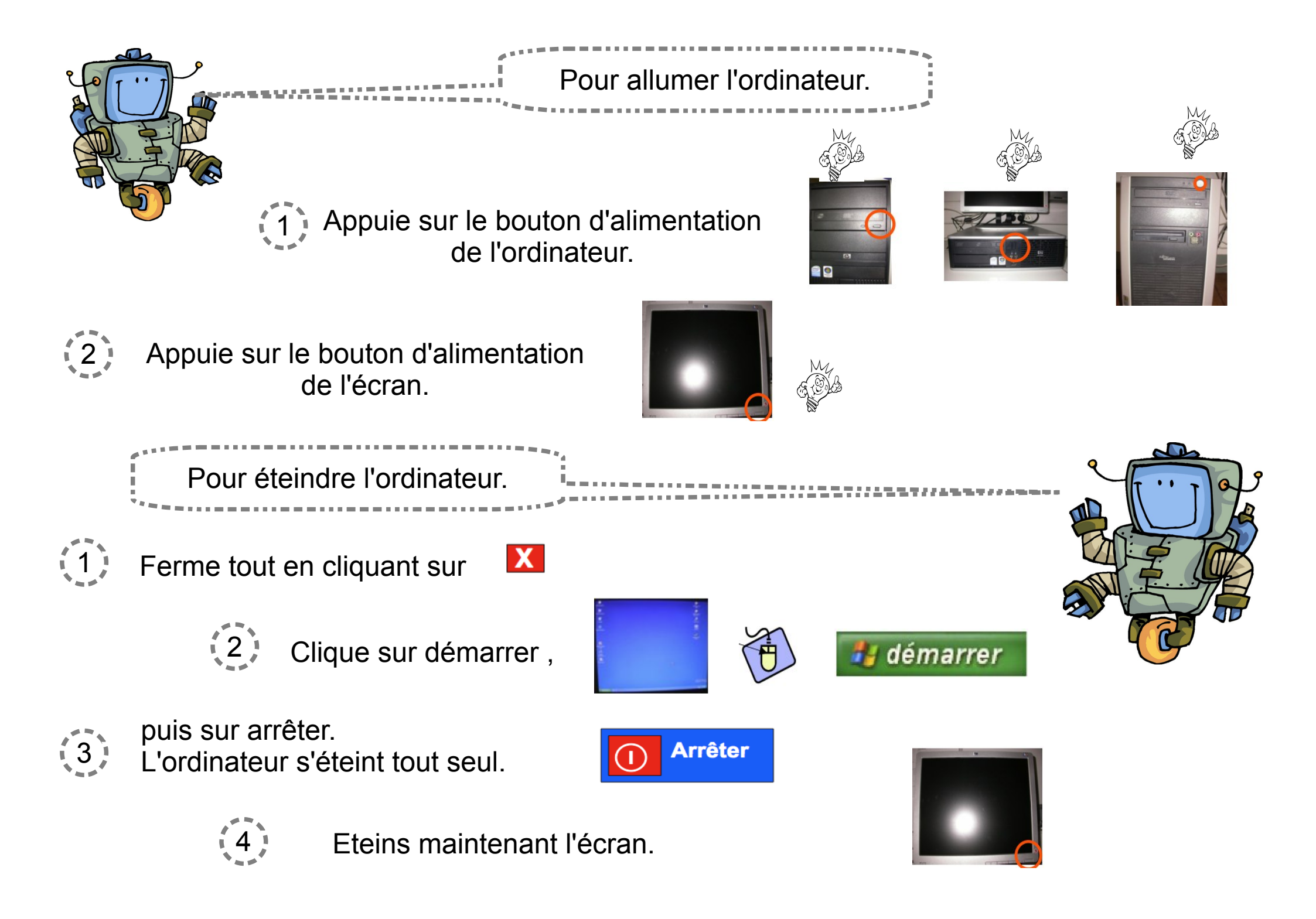

En salle informatique, pour arriver sur le bureau.

1) Tu appuies sur les touches ( dans l'ordre et en les maintenant appuyées ). **ctrl + alt + Suppr** 

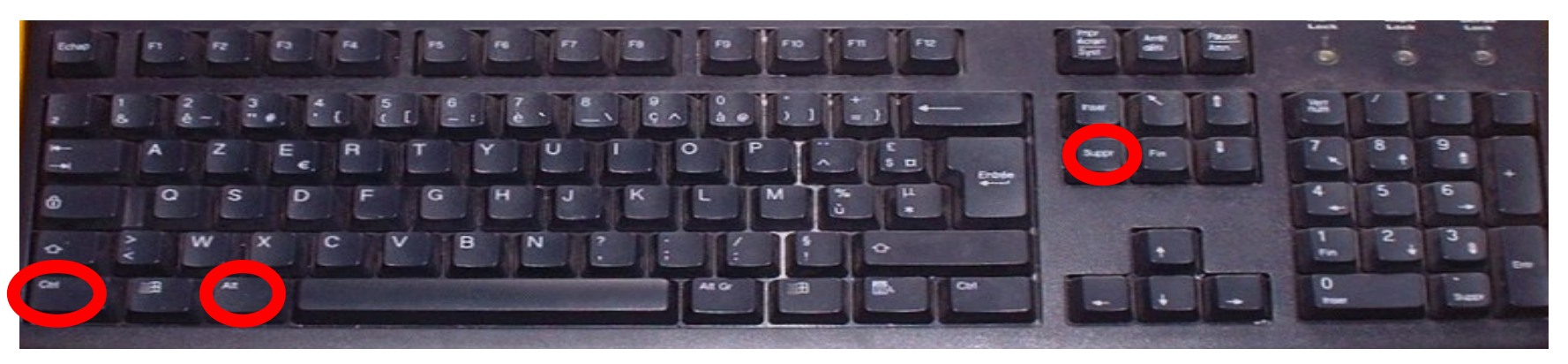

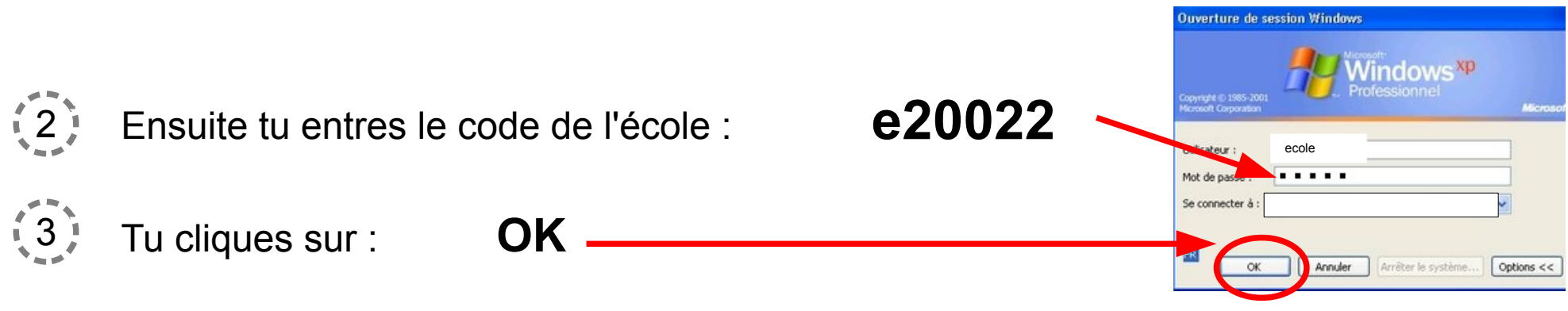

Tu fermes tous les documents qui s'ouvrent en cliquant sur la croix .

4

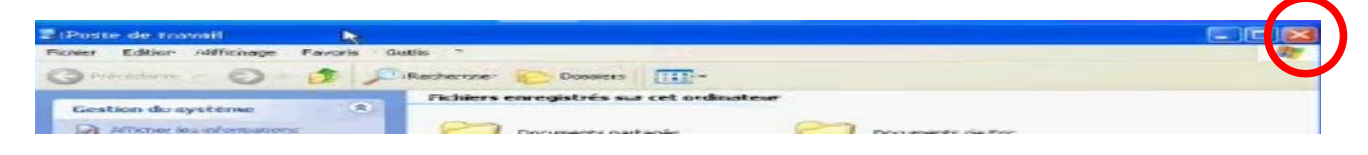

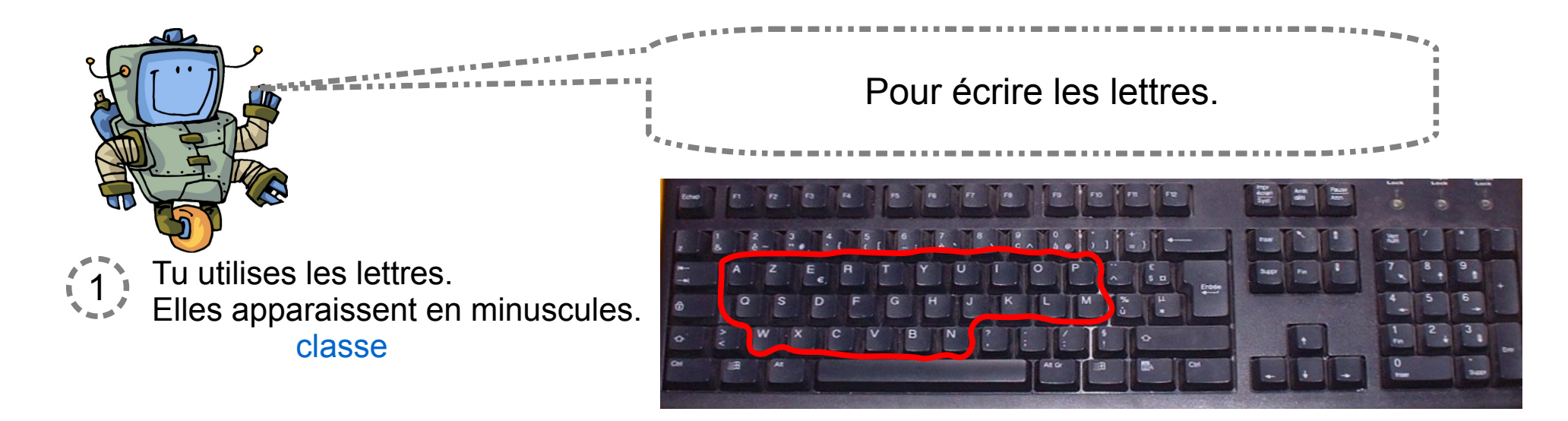

## Pour les écrire en majuscules appuie sur le cadenas, CLASSE

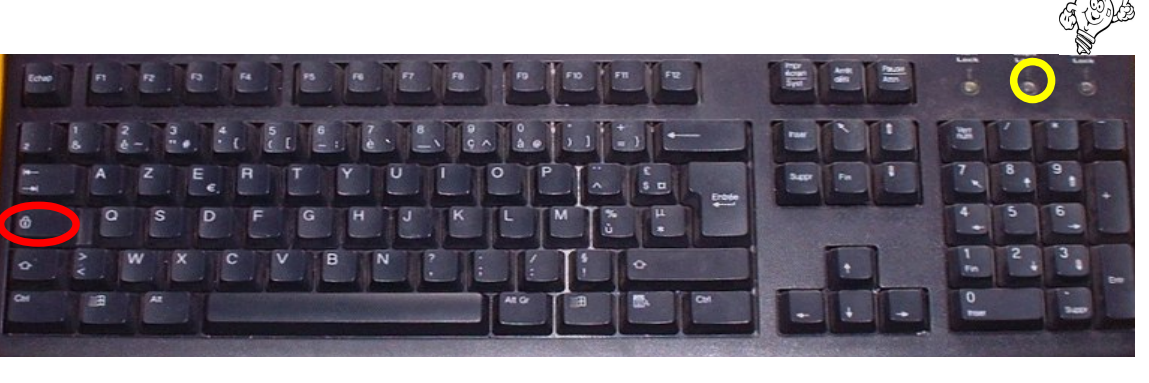

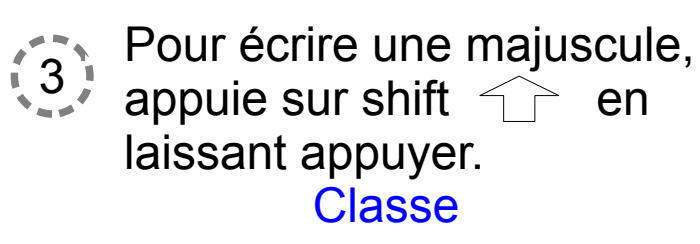

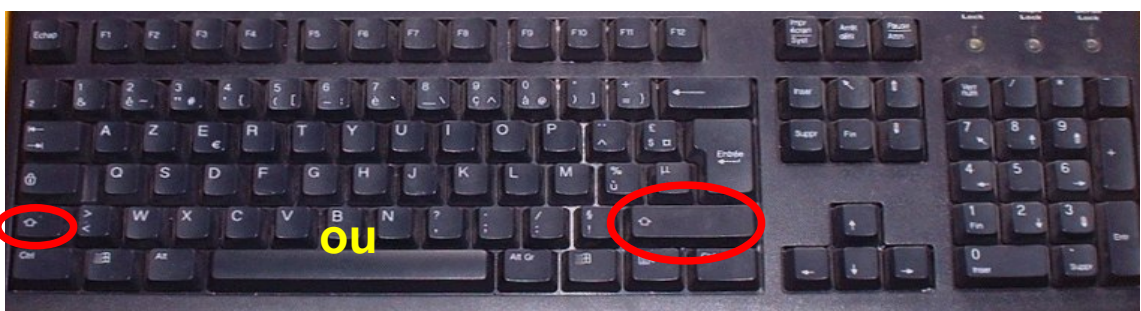

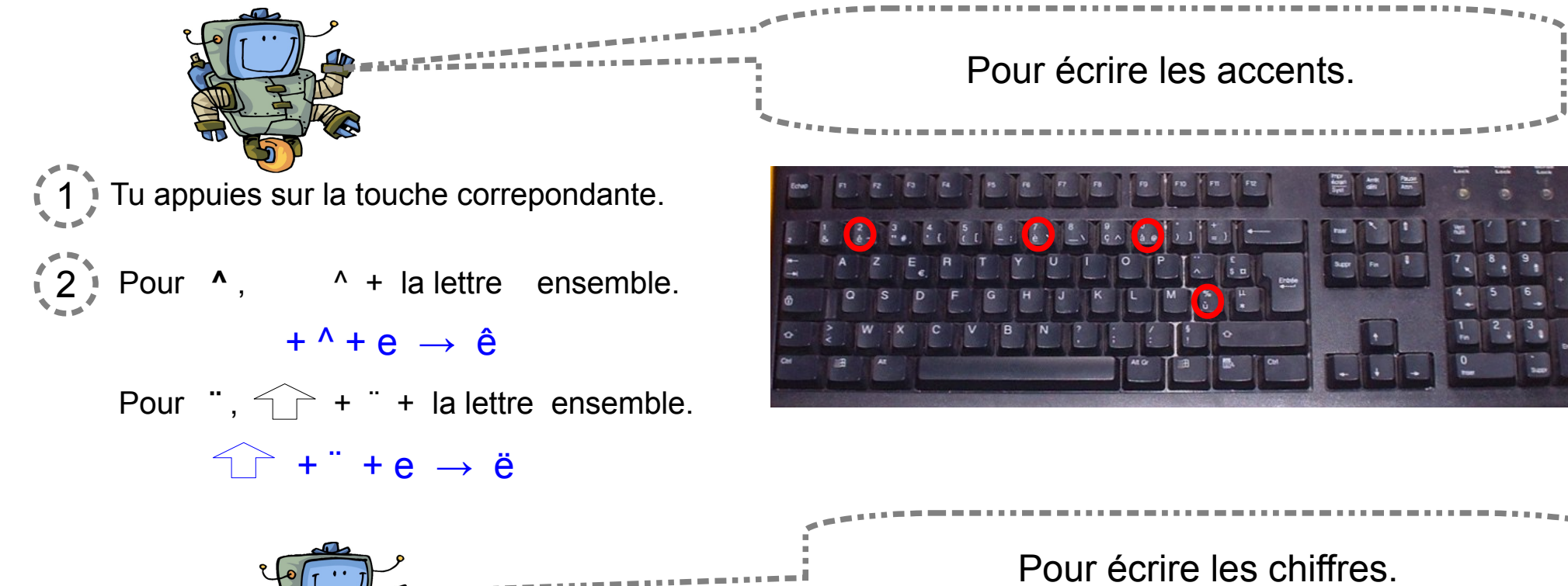

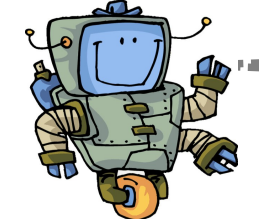

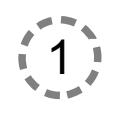

Tu verrouilles le clavier numérique en appuyant sur **Verr Num** 

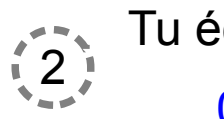

Tu écris les chiffres.

0 1 2 3 4 5 6 7 8 9

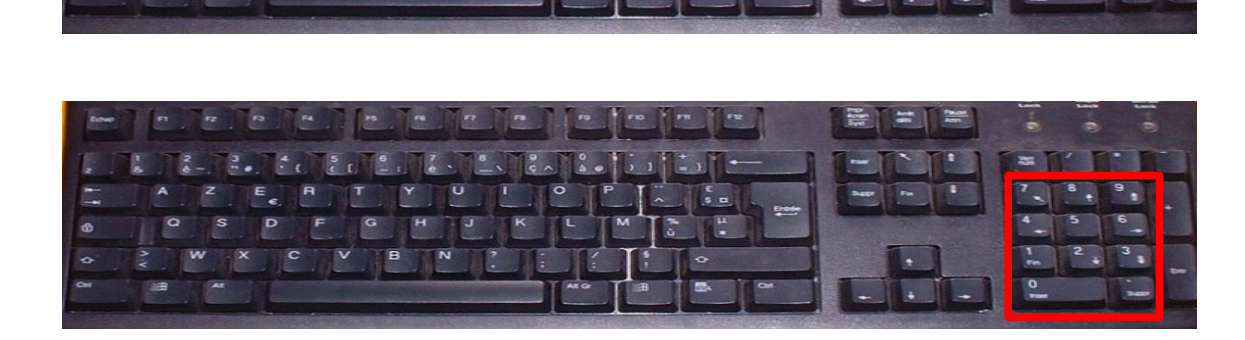

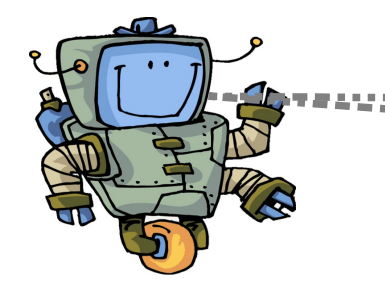

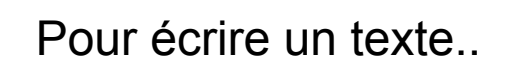

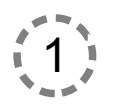

Tu sépares les mots avec la barre espace.

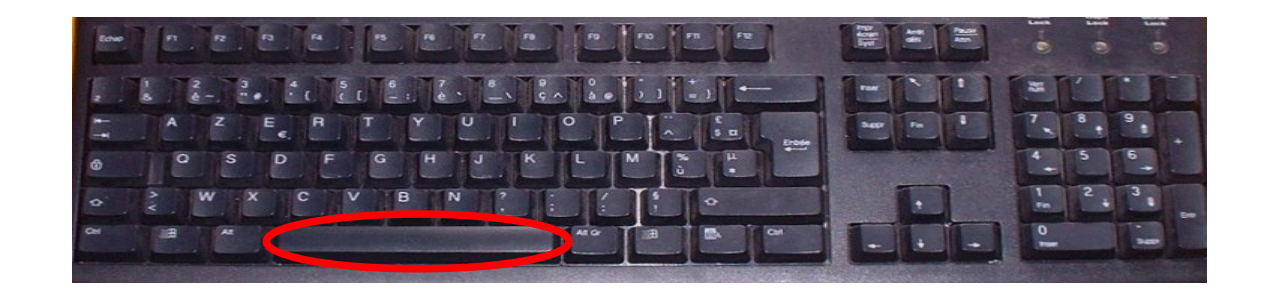

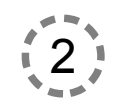

Tu reviens à la ligne avec la touche **entrée**.

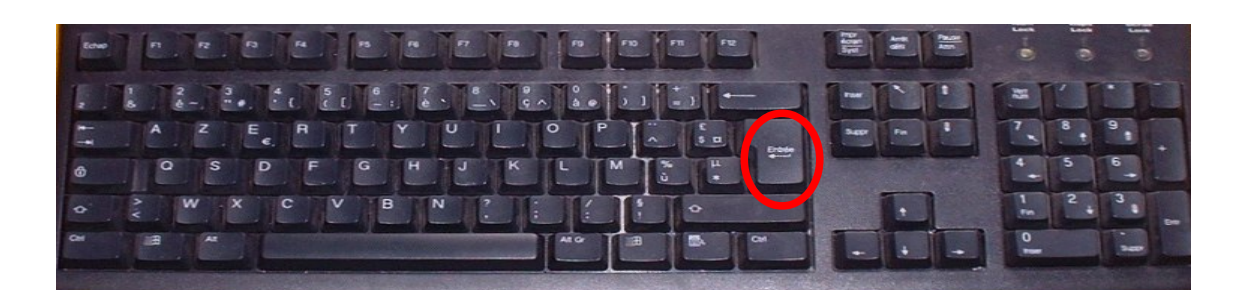

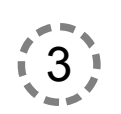

## Tu mets la ponctuation.

Pour le . et le ?,il faut appuyer sur shift en même temps !

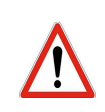

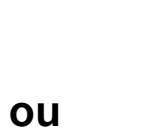

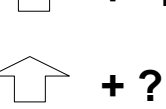

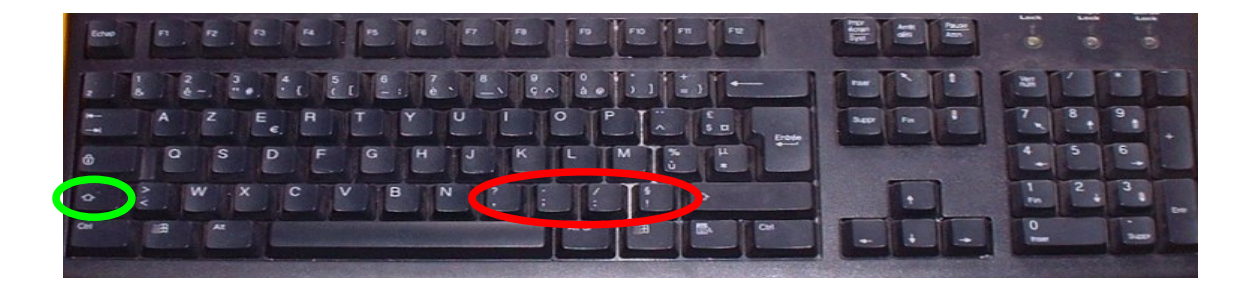

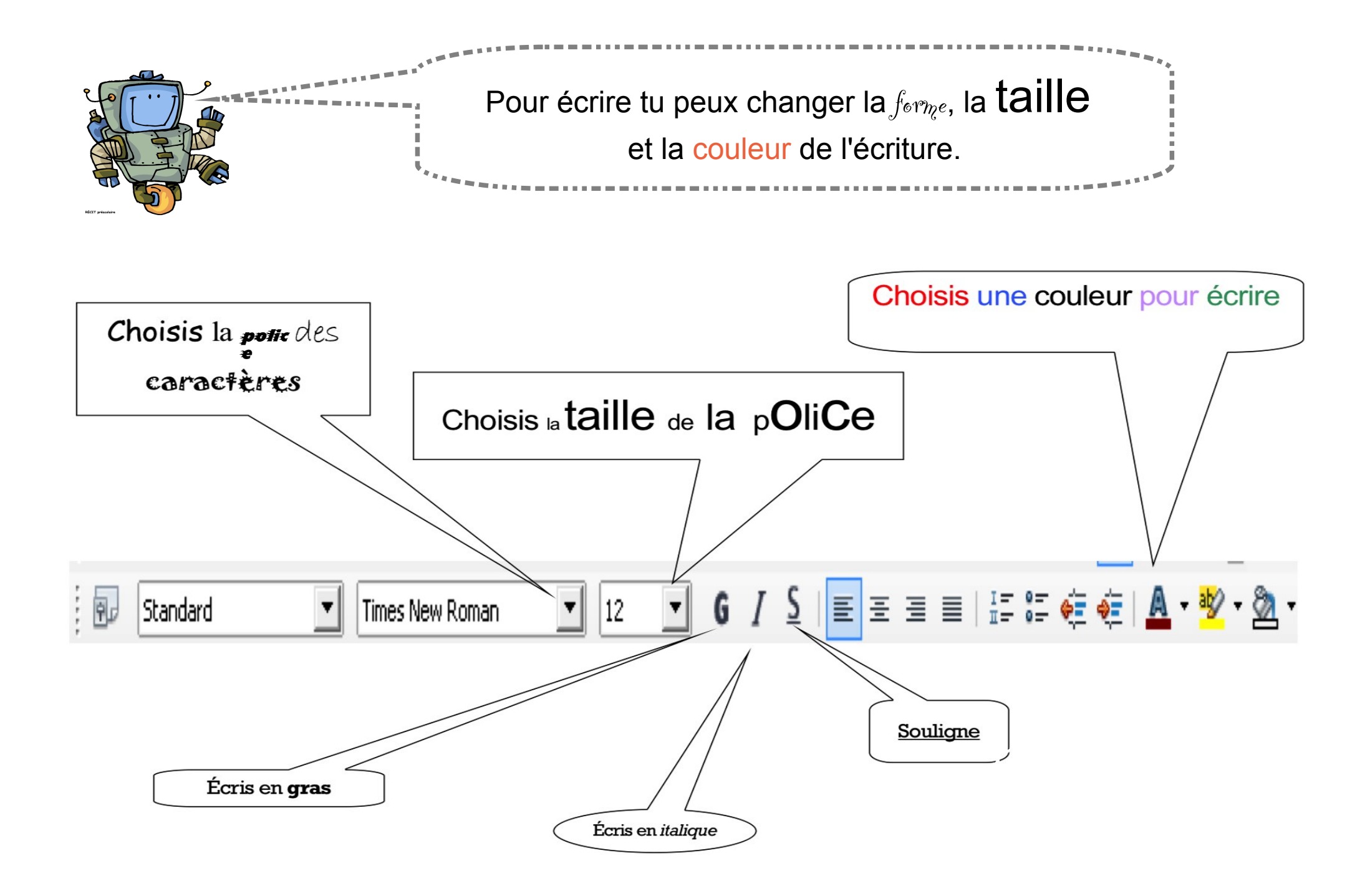

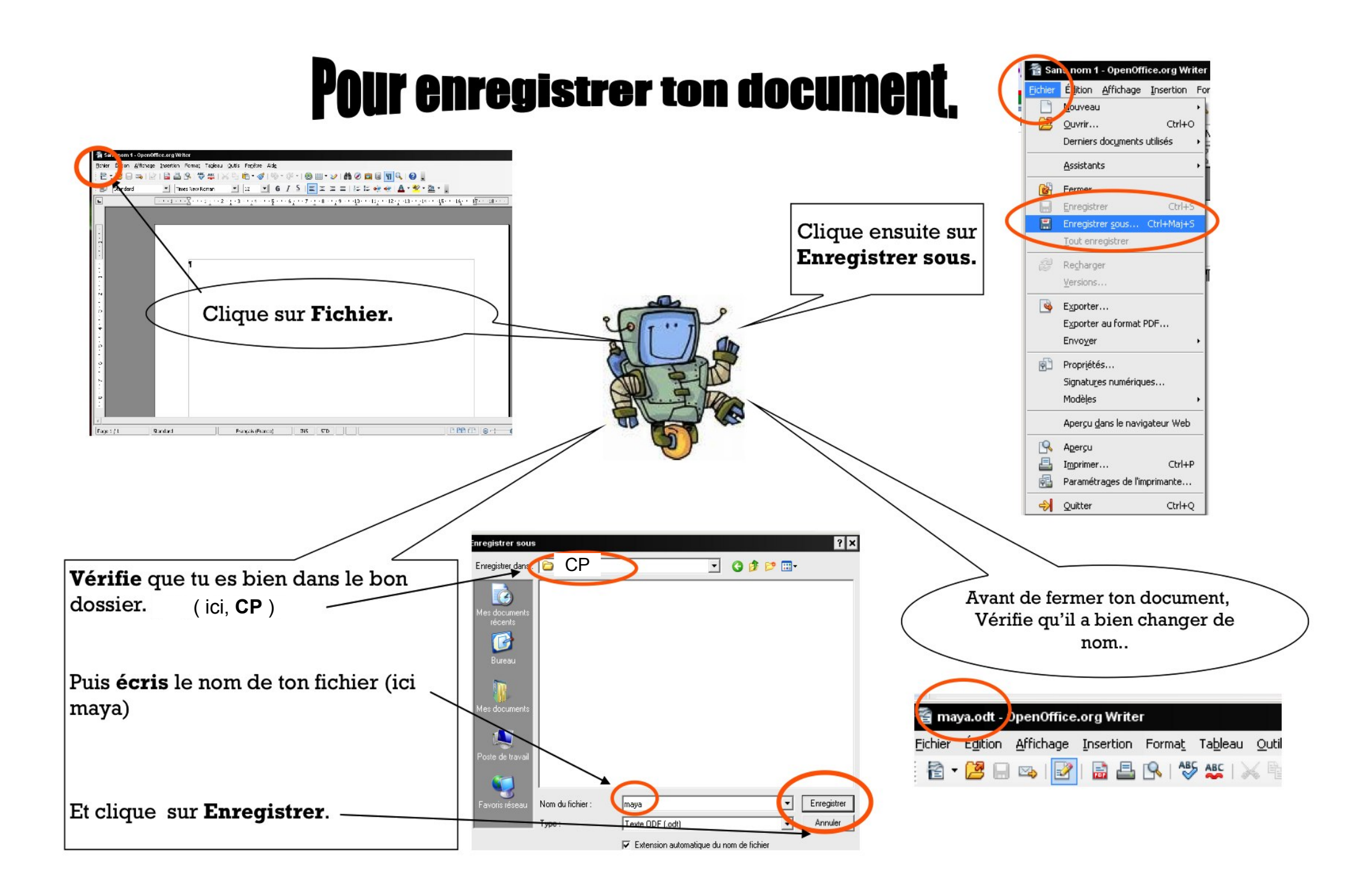